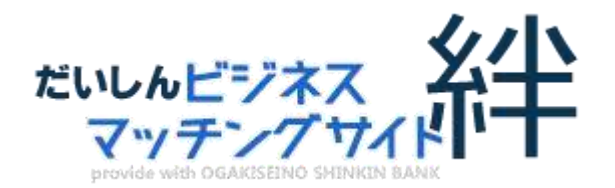

# 【だいしん経済クラブ・だいしん経営者懇話会 会員様】 ご利用マニュアル

### ◆目次

| 1. | 「だいしん経済クラブ 会員名簿」を見る | P.2  |
|----|---------------------|------|
| 2. | 商談したい企業を探して、商談を申し込む | P.8  |
| 3. | 登録情報を変更する           | P.15 |
| 4. | パスワードを忘れた場合         | P.21 |

※本書の一部又は全部を許可なく複製することを禁じます。

※本書に記載の内容及び、画像は開発中のものです。

※本書の内容は予告なく変更することがあります。

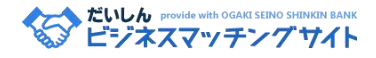

### だいしんビジネスマッチングサイト〝絆〟利用規約

本規約は、大垣西濃信用金庫(以下「当金庫」という)が提供するビジネスサイトを利用するにあたって利用条件を定めるものです。 利用者は本ポータルサイト(以下「本サイト」という)の利用に際しては、本規約の内容を理解し了承するものとします。本規約に同 意できない場合は、このサイトの利用をご遠慮ください。当金庫は掲載データの内容(虚偽、不正、正確さ、適法性、脅迫、名誉毀損、 プライバシー侵害、猥褻、第三者の財産権侵害等)について一切の責任を負いません。また、本サイトの利用に関して利用者に不利益 が生じた場合においても一切の責任を負いません。

#### 第1章 総則

#### 第1条 名称

「本サイト」の名称は、だいしんビジネスマッチングサイト〝絆〟とします。

第2条 目的

本サイトは、当金庫のだいしん経済クラブ又は、だいしん経営者懇話会の会員で、当金庫インターネットのホームページ上に、事業 情報の登録を希望される方(以下「登録先」という)と、本規約第3章・第6条に同意をいただいた登録情報の閲覧をされる方(以 下「利用先」)との売りたい情報および買いたい情報等のビジネスマッチングの場を提供することを目的とします。

第3条 費用

登録ならびに利用については無料とします。

#### 第2章 登録先

#### 第4条 登録

1. 登録先

当金庫のだいしん経済クラブ、だいしん経営者懇話会の会員で、本規約に同意し、金庫所定の申込手続きをされた方とします。

2. 登録項目

次の通りとしますが、内容については真実かつ正確な内容とします。

(1) 会社名、(2) 業種、(3) 所在地、(4) 電話番号、(5) FAX 番号、(6) ホームページアドレス、(7) E-mail アドレス、(8) 企業 PR、(9) 会員名、(10) 売りたい情報等、(11) 買いたい情報等

3. パスワードの管理

会員は、自己のパスワードの使用および管理について一切の責任を持つものとします。

会員は、自己のパスワードを第三者に利用させたり、貸与、譲渡、名義変更、売買等をしてはならないこととします。

当金庫のパスワードが他の第三者に使用されたことにより当該会員が被る損害について、当該会員の故意過失の有無にかかわらず、 当金庫は一切責任を負わないものとします。

会員は、会員パスワードが盗難されたり、第三者に使用されていることが判明した場合には、直ちに当金庫に申し出するとともに、 当金庫の指示に従うものとします。

会員のパスワードによりなされた本サービスの利用は当該会員によりなされたものとみなし、当該会員は利用料その他の債務の一切 を負担するものとします。

4. 掲載形式

ホームページに掲載する情報は、当金庫の所定の形式にて掲載いたします。

5. リンク

登録先が、本サイトに URL 情報を掲載した場合には、登録先のホームページとリンクいたします。また、E-mail 情報を掲載した 場合には、登録情報画面から、利用先より直接 E-mail ができるようにします。

6. 登録内容の変更

登録内容が変更となる場合は、変更の都度、所定の変更手続きを会員様本人がするものとします。

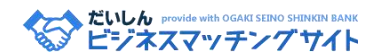

#### 7. 登録の削除

登録先の申し出により登録を解除する場合は、所定の登録情報削除依頼書を当金庫へ提出するものとします。

また以下に該当する場合は、登録先に予告することなく本サイトへの登録情報掲載を解除することができることとします。

登録先の廃業あるいは倒産したことが判明した場合 法律違反または公序良俗に反する行為を行ったことが判明した場合 登録申込書に虚偽の事項を記載したことが判明した場合 反社会的勢力などである場合又は反社会的勢力などに関与した場合 各サークルの規約・会則により脱会事由が発生した場合 当金庫が必要と判断した場合 8. 個人情報

本サイトへの登録にあたり、当金庫に提供した情報のうち個人情報について、次の項目に同意するものとします。

当金庫所定の形式にて個人情報がホームページに掲載されること。

#### 第3章 利用

第5条 利用先

登録先ならびに当金庫ホームページを閲覧した方で、第3章第6条「免責事項」に同意をいただいた会員の方のみ、利用先として、 本サイトを利用できるものとします。

なお、登録先との連絡および商談のお問い合わせ等については、サイトを通じて申込みするものとします。

第6条 免責

本サイトの利用については、登録先および利用先に対して、以下が免責事項となります。

本サイトに掲載されている情報の内容については、個々の登録先が責任を持つものとし、当金庫はいかなる場合も一切の責任は負い ません。

登録先と利用者の間で生じた一切の行為およびその結果について、問題が生じた場合は、当事者間で協議・解決することとします。 当金庫はいかなる責任や損害賠償義務等も負いません。

当金庫は、天災およびネットワーク障害によって発生した損害について、いかなる責任や損害賠償義務等を負うものではありません。

#### 第4章 規約

#### 第7条 改訂

当金庫は、本サイト登録先および利用先の了承を得ることなく、規約の改訂をすることがあります。改訂した規約は、当金庫のホー ムページ上に掲示いたします。なお、改訂した規約の効力は、掲示した指定日より生ずるものとします。

第8条 規約外の事項

本規約に定めのない事項については、利用目的に基づき当金庫において随時決定し、第4章・第7条に基づき規約の変更と登録先お よび予約先への通知を行ないます。

当金庫は保守管理等のためにポータルサイトサービスの停止、または機能等の変更を行うことができるものとします。

利用者が本ポータルサイトを利用して入手した情報等は、著作権法で認められた私的利用の範囲を超える複製、販売、出版のために 利用することはできないものとします。

利用者と当金庫の間で訴訟が生じた場合、岐阜地方裁判所を第一審の専属的合意管轄裁判所とすることに合意します。

以上

だいしん provide with OGAKI SEINO SHINKIN BANK ビジネスマッチングサイト

### はじめに

#### ◆概要

だいしんビジネスマッチング<sup>\*</sup>絆、とは、岐阜県・西濃地域を中心とした企業と企業をつなぎ、 新しいビジネスパートナーを探していただくマッチングサービスです。

大垣西濃信用金庫のサークル会員(だいしん経済クラブ・だいしん経営懇話会)でご登録され た会員のみログインできます。全ての機能を利用するためには、ログインが必要です。

◆サイト URL

だいしんビジネスマッチングサイト<sup>\*</sup>絆<sup>\*</sup>: <u>http://ogakiseino-shinkin.jp/osm</u> 上記 URL にアクセスまたは、大垣西濃信用金庫ホームページ(<u>http://ogakiseino-shinkin.co.jp/</u>) 内のリンクよりアクセスしてください。

◆ログイン情報

ログイン情報及び登録情報は、別途発行の「企業登録情報設定票」をご参照ください。

これより先は、例として「だいしん経済クラブ会員名簿」を開く操作をしていますが、 「だいしん経営者懇話会名簿」を見る場合も、基本的な操作は同じです。 手順[1-1.]の画面で見たい方の名簿をクリックしてお進みください。

- 1. 「だいしん経済クラブ 会員名簿」を見る
  - ◆主な流れ
  - ・[だいしんビジネスマッチングサイト]にアクセスし、[だいしん経済クラブ]をクリック
  - ・ログイン画面で支店名/パスワードによりログイン(非会員には公開しないためログインが必要)
  - ・会員名簿画面で企業を検索
  - ◆画面イメージ

1-1. [だいしんビジネスマッチングサイト]にアクセス:以下のような画面が開きます。 だいしんビジネスマッチングサイト: http://ogakiseino-shinkin.jp/osm

| <b>了</b> 大t           | 回西濃信用金庫    |   |
|-----------------------|------------|---|
| マッチングサイトを見る           |            |   |
| だいしんと<br>マッラ          | シャスが半      | ø |
|                       |            |   |
|                       |            |   |
| ■会員名簿を見る<br>だいしん経済クラブ | だいしん経営者懇話会 | Ø |
| 会員名簿を見るだいしん経済クラブ      | だいしん経営者懇話会 | 0 |

図:トップページ

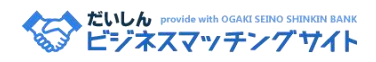

1-2. [ログイン画面]:地域・支店名を選択/パスワード入力してログインをクリックします。

ログイン

※だいしんビジネスマッチングサイトは大垣西濃信用金庫のサークル(だいしん経済クラブ・だいしん経営懇話会)会員でご登録された会員のみ ログインできます。会員で未登録の方は<u>登録フォーム</u>をご利用下さい。

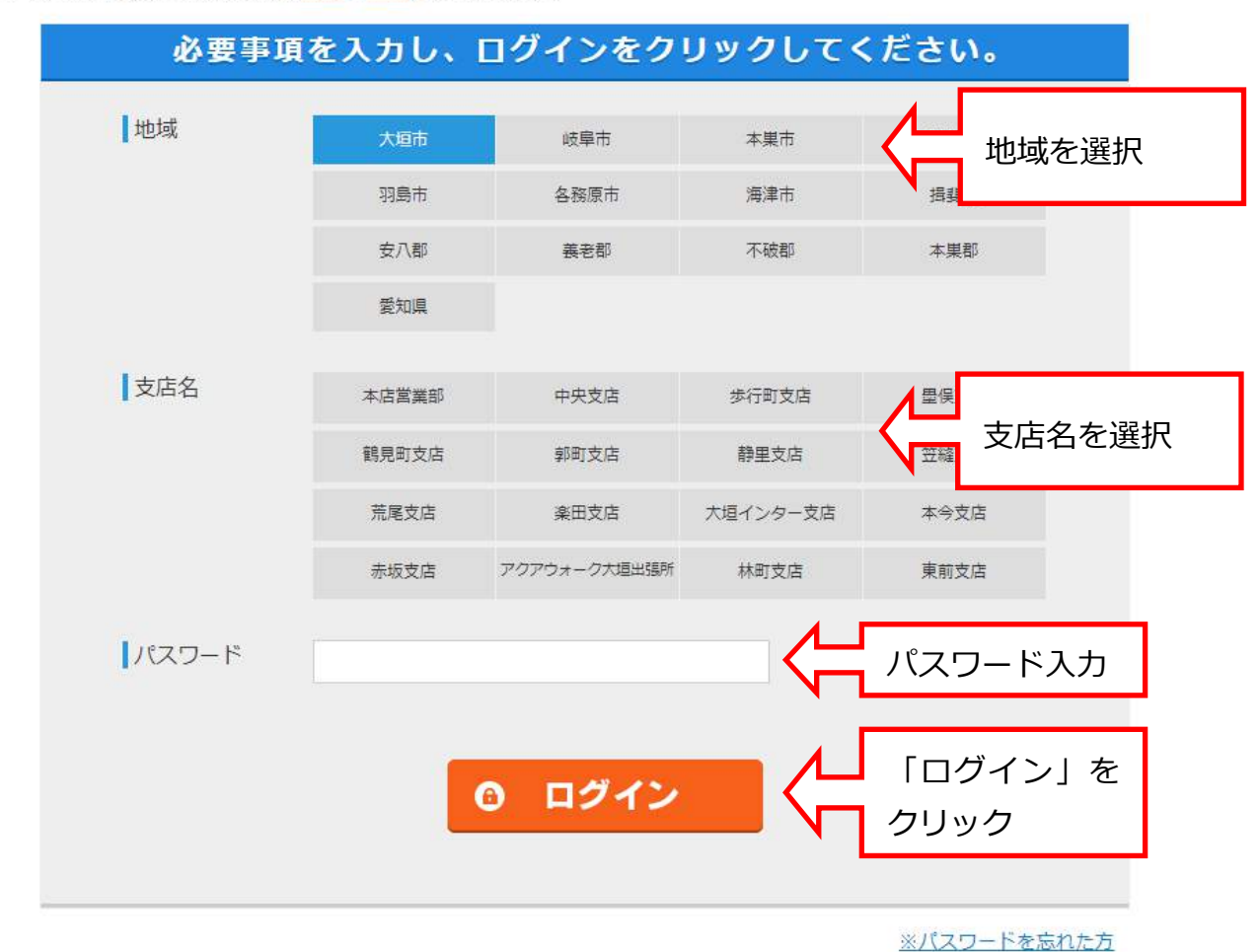

図:ログイン

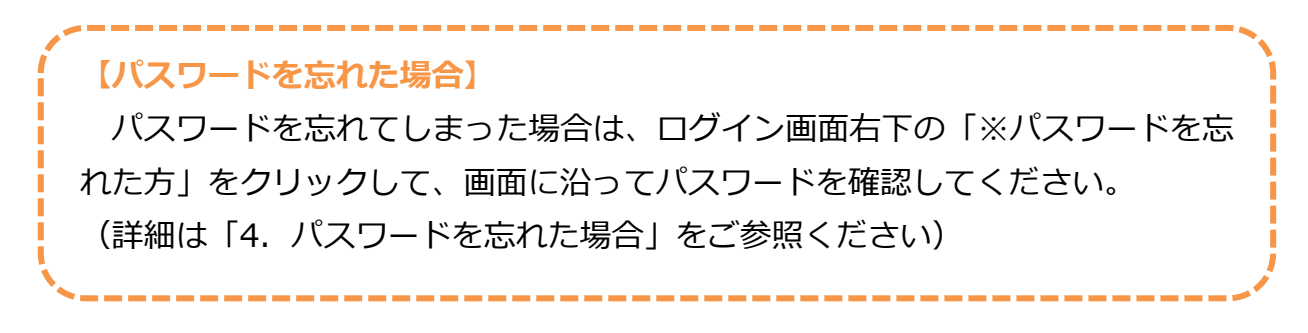

3

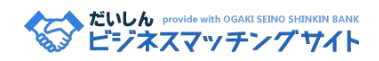

1-3. 会員名簿画面で企業を検索:キーワード検索または支店別/五十音順/業種別で検索します。 ※例として、[だいしん経済クラブ 会員名簿]を開いています。

#### 支店別

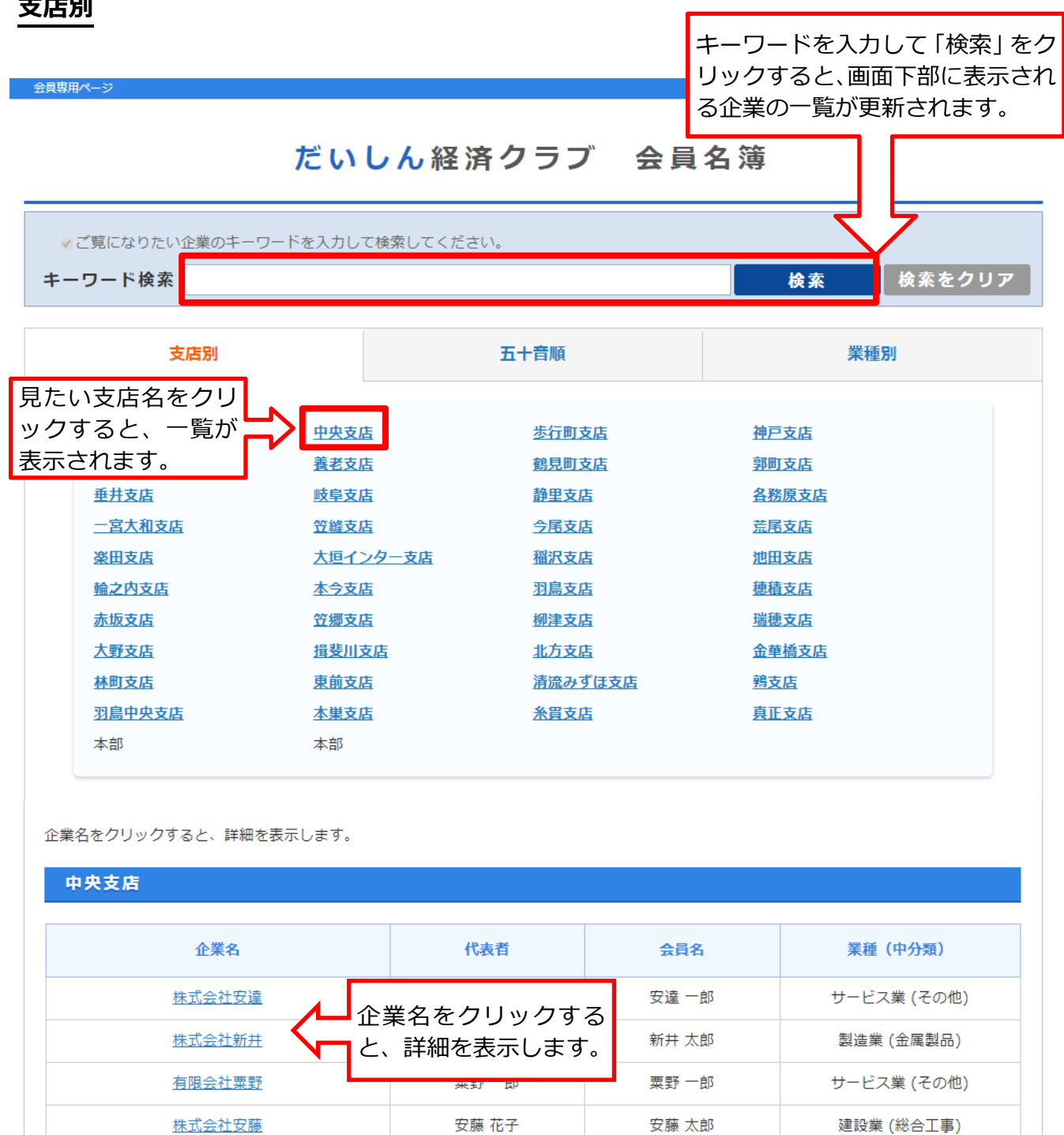

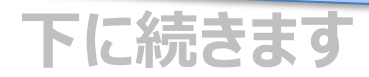

安藤 一郎

サービス業 (その他)

安藤一郎

株式会社安藤工業

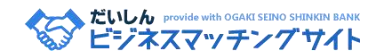

### 五十音順

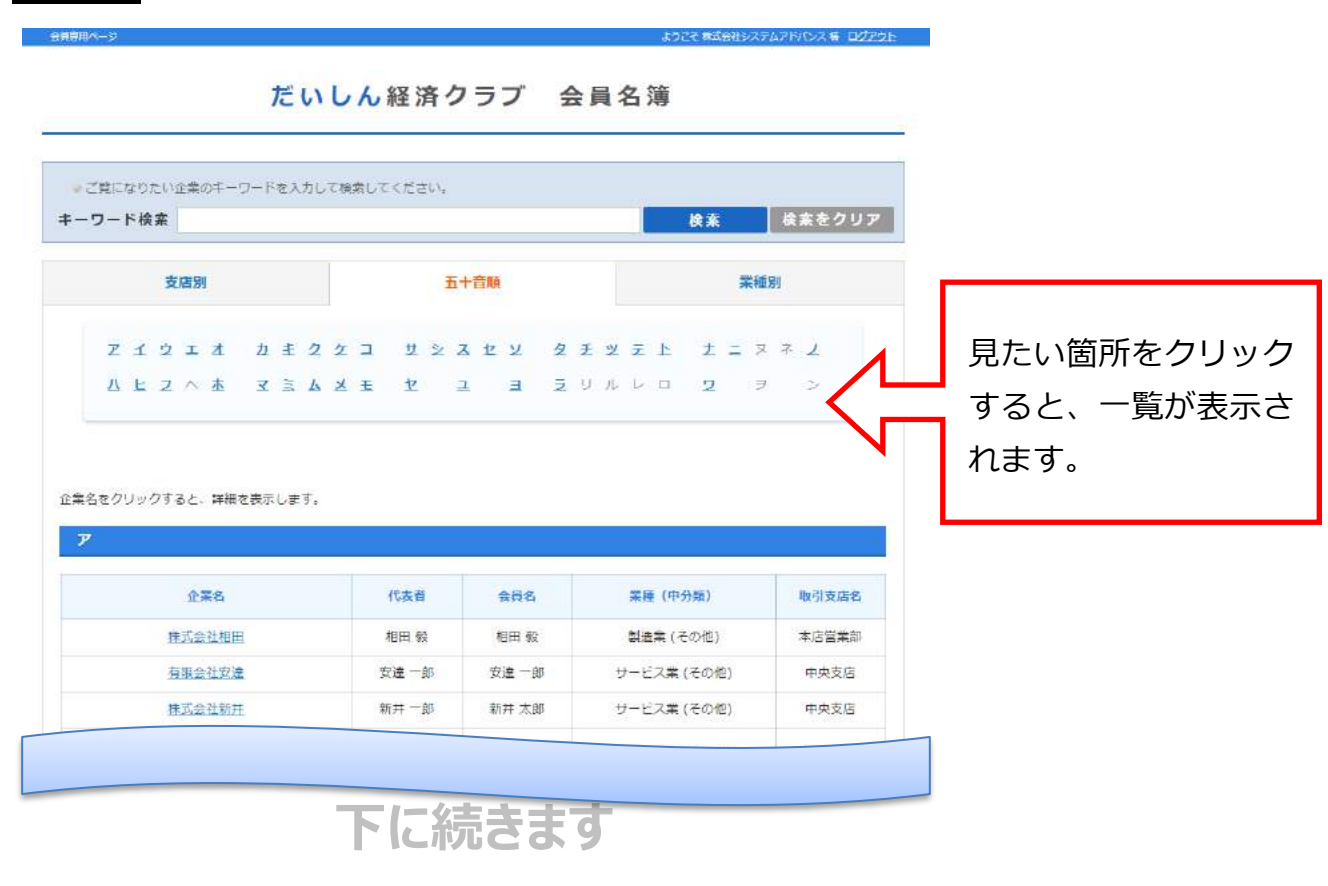

### 業種別一覧

| The second second |                   |                                                         |                | discussion of the local discussion of the local discus | -         |
|----------------------------------------------------------------------------------------------------|-------------------|---------------------------------------------------------|----------------|----------------------------------------------------------------------------------------------------|-----------|
| ワード検索<br>支店別                                                                                                    |                   | 五十寶順                                                    | 検索             | 検索をクリア                                                                                                    | 見たい業種をクリッ |
| <u>製造業</u><br><u>サービス業</u>                                                                                                    | 建設業               | 産輸・通信業                                                  | 卸売・小売業         |                                                                                                    | すると、一覧が表示 |
|                                                                                                    | MATCH CARLING     | . <u></u>                                               |                |                                                                                                    | 16590     |
| をクリックすると、詳細<br>意業                                                                                                    | 2表示します。           |                                                         |                |                                                                                                    | 110 9 0   |
| をクリックすると、詳細<br>意業<br>企業名                                                                                                    | 2歳示します。<br>【で3    | <u>1978</u><br>致善会同名                                    | 中分類            | 取引支店名                                                                                                    | 116 9 0   |
| をクリックすると、詳細<br>告業<br>企業名<br>株式会社石田                                                                                                    | 22表示します。<br>(います) | 上立加           大首         会員名           五郎         石田 五郎 | 中分類<br>報送用機械器具 | 取引支店名本店営業部                                                                                                    | 116 9 0   |

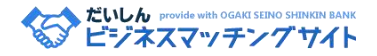

1-4. 詳しく見たい企業名をクリックすると、企業詳細を開きます。 この画面が名簿の内容となります。(登録全項目:添付①)

会員専用ページ

ようこそ株式会社システムアドバンス 様 ログアウト

centrair

centrair

centrain

centrai

Frair

## だいしん経営者懇話会 会員名簿

### 企業名:株式会社システムアドバンス

| 企業情報          |                                                                                                    |
|---------------|----------------------------------------------------------------------------------------------------|
| 企業名<br>加入サークル | 株式会社システムアドバンス<br>(システムアドバンス)<br>だいしん経営者懇話会                                                                                                    |
| 資本金           | 1000万円                                                                                                    |
| 創業年月日         | 2000年4月                                                                                                    |
| 業種(中分類)       | 運輸・通信業(通信)                                                                                                    |
| 代表者           | 代表取締役 字野 博幸(David.)                                                                                                    |
| 代表者によるPR      | 私たち「システムアドバンス社」は、大垣市ソフトピアジャパ<br>ンで起業し、医療系Webシステムの国内初の研究から始まり、<br>2014年12月24日(Xmas EVe)に岐阜市河渡に拠点を移し<br>ICT情報サービス業のパイオニアとしての立ち位置で、「ホー<br>ムページ制作は、約700社の実績を持ち、2016年Yahool検索<br>大貫ローカルエリア岐阜県部門:大垣西濃信用金庫様が受賞さ<br>れました」「インターネットドメイン運用管理を約200社」<br>「業務系システム開発やスマホアプリ開発(行政モデル:さか<br>ほぎラクホン)」「官公庁/自治体〜民間企業に於けるインフラ<br>整備(ネットワーク構築)に定期保守メンテナンス」「岐阜県<br>庁カスタマーサポートデスク業務運用」「民間企業のポスター<br>やチラシ、名刺制作」「各種エキスパート人材登録による専門<br>家派遣や補助金サポート業務」等、弊社が考えるビジネスは<br>「共存共栄」であり、常に「あったらいいな!」のビジネスを<br>行うことが出来るのが、システムアドバンス社。 |
| だいしん経営者想話会会員名 | 宇野 博幸                                                                                                    |
| ホームページ        | http://www.s-advance.com/                                                                                                    |
| 従業員数          | 20名(男性:5名 女性:15名)                                                                                                    |
| 住所            | 岐阜県岐阜市河渡四丁目168番地2                                                                                                    |
| 電話番号          | 058-216-1243                                                                                                    |
| FAX番号         | 058-216-1244                                                                                                    |
| 商談担当者         | システムソリューション事業部<br>代表取締役 宇野 博幸                                                                                                    |

次のページに続きます

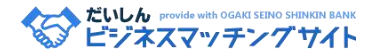

| 主要取引先        | 行政/官公庁(岐阜県庁・神戸町・坂祝町・養老町等)<br>一般企業(約300社)                                                                                                    |
|--------------|----------------------------------------------------------------------------------------------------|
| 営業エリア        | 岐阜、西濃、中濃、東濃、飛騨、愛知、関西、関東、その他<br>三重県、富山県、京都府                                                                                                    |
| 事業内容(主要取扱品等) | ホームページ制作~定期更新、インターネットドメイン運用管<br>理、業務系システム開発~スマホアプリ開発、インフラ整備<br>(ネットワーク構築)、パソコン~ネットワーク定期保守メン<br>テナンス、岐阜県庁カスタマーサポートデスク業務、ポスター<br>やチラシ、名刺制作、各種エキスパート人材登録による専門家<br>派遣、補助金サポート業務等                                                                                                    |
| 企業の特徴(強み)    | 創業以来、情報サービス業界においてイノベーション旋風を起<br>こすべく「新奇性、実用的価値、グローバル化」の3要素が重<br>要であると考え邁進してまいりました。<br>「今行うべきこと」は何かを常に考え、我が社に根付く3要素<br>新奇性:独創的なアイデアを生み出すチカラ<br>実用的価値:価値を高め、実用化させるチャレンジ魂<br>グローバル化:特別ではない"The World is Flat."というグロー<br>バル意識<br>3要素を持ち合わせたメンバーが集まり、技術と市場への洞察<br>(インサイト)の結合で、技術単体だけでなく、ビジネス構造<br>として最大限の価値を発揮しています。<br>世界中のより多くのお客様に、イノベーション革命でよりよい<br>サービスを提供できる企業努力を行い、スタッフー丸となって<br>取り組んでまいります。今後ともご期待ください。 |
| 認定・認可・表彰実績等  | 2017年7月:経済産業省創設 おもてなし企画認証2017 登録<br>番号:第01029370号<br>2017年6月:ミラサポ(中小企業庁)弊社代表取締役専門家登<br>録<br>IT導入補助金(一般社団法人サービスデザイン推進協議会)IT<br>導入支援事業者登録<br>2017年2月:岐阜県子育て支援企業認定<br>2016年2月:岐阜県安全安心まちづくりフレンドリー企業認定<br>2015年9月:損害保険代理店(5252):東京海上日動火災保険<br>株式会社<br>2013年5月:「ラクホン」商標登録第5581309号取得                                                                                                    |
| 取引支店名        | 瑞穂支店                                                                                                    |

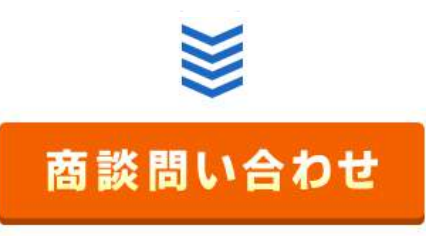

【注意事項】

例として、「だいしん経済クラブ会員名簿」を開く操作をしていますが、「だいしん経営者 懇話会名簿」を見る場合も、基本的な操作は同じです。手順[1-1.]の画面で見たい方の名 簿をクリックしてください。

#### だいしん provide with OGAKI SEINO SHINKIN BANK ビジネスマッチングサイト

- 2. 商談したい企業を探して、商談を申し込む
  - ◆主な流れ
  - ・ビジネスマッチングサイトにアクセス
  - ・商談したい企業または案件を検索
  - ・検索結果より、申し込みたい案件の「詳細を見る」をクリック
  - ・ログイン画面で支店名/パスワードによりログイン
  - ・案件詳細画面が開くので、内容を確認して商談を申し込む
  - ◆画面イメージ

2-1. [だいしんビジネスマッチングサイト<sup>\*</sup>絆<sup>\*</sup>]にアクセス:以下のような画面が開きます。 だいしんビジネスマッチングサイト<sup>\*</sup>絆<sup>\*</sup>: http://ogakiseino-shinkin.jp/osm

| マッチングサイトを見る |                                     |  |
|-------------|-------------------------------------|--|
| だい          |                                     |  |
| pro-        | TENHER WITH OGANISEEMO SHENREN BANK |  |
|             |                                     |  |
|             |                                     |  |
| 会員名薄を見る     |                                     |  |

図:トップページ

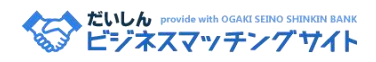

2-2. [企業検索]:キーワード検索または、カテゴリー・業種検索を行います。

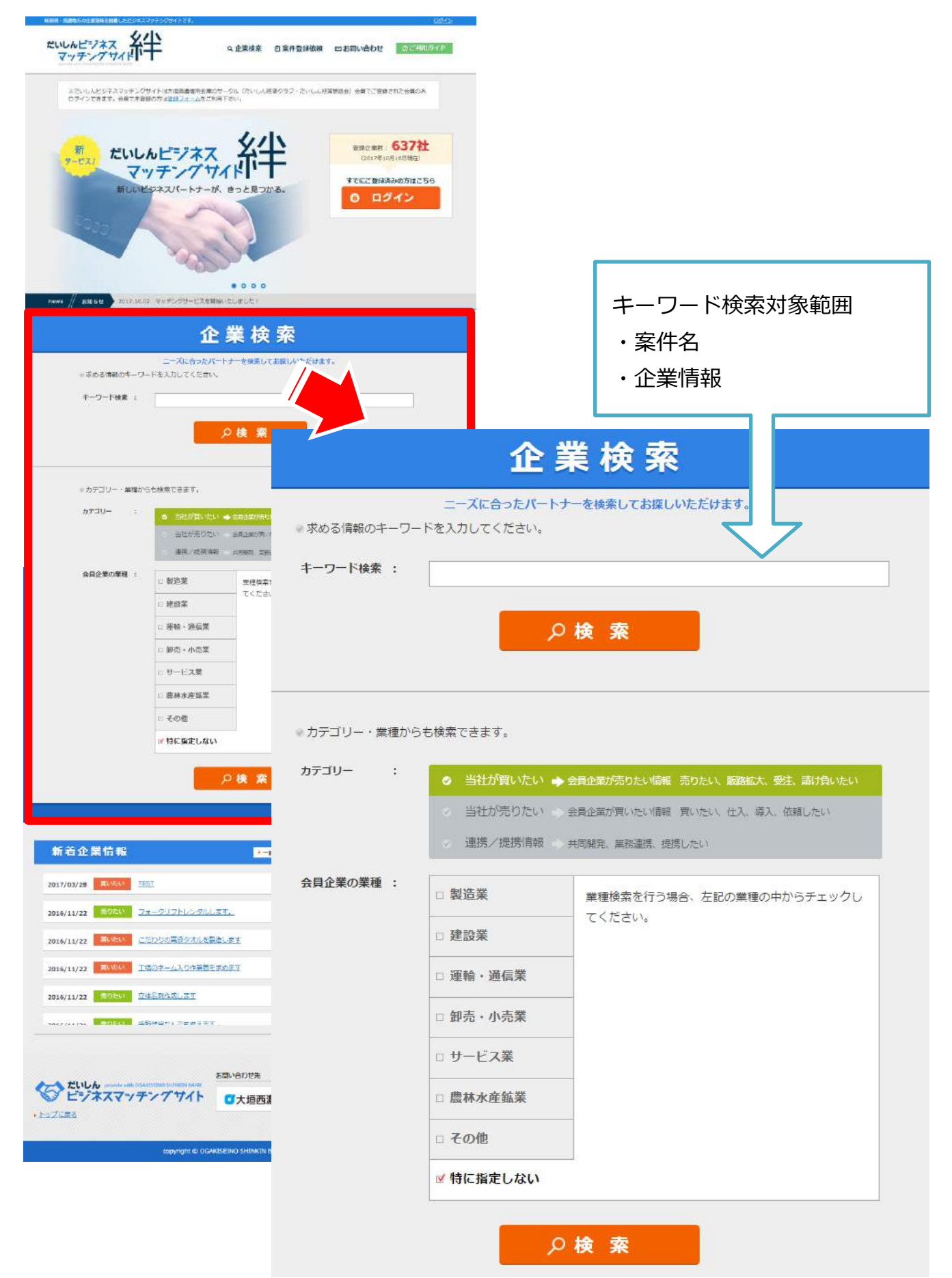

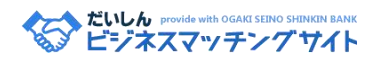

# 2-3. [検索結果]:「詳細を見る」をクリック

検索結果

|                                                                                                    |                                                           |                                                         | 表示: 更新日降順              |
|----------------------------------------------------------------------------------------------------|-----------------------------------------------------------|---------------------------------------------------------|------------------------|
| 案件情報<br>商談案件の一覧                                                                                    | (25件)                                                     | 企業情報 (11)                                               | 案件名または<br>「詳細を見る」をクリック |
| 商談中<br>人<br>人<br>人<br>人<br>人<br>人<br>人<br>人<br>人<br>人<br>人<br>人<br>人<br>人<br>人<br>人<br>人<br>人<br>人 | 案作コード: 103<br>売りたい 案件 <mark>: 2</mark><br>立て看板をプロジェクションマッ | プ <mark>ロジェクションマッピング看板作成</mark><br>ピンクを使った有板にリニューアルします。 | ▶ 詳細を見る                |
|                                                                                                    | 案件コード:099<br>売りたい<br>品質、味ともに表彰を受けた豆腐<br>せん。               | で表彰を受けた豆腐を製造してます<br>です。飲食店のメニューにいかかですか。一般               | では販売しておりま<br>・ 詳細を見る   |
|                                                                                                    | 2月コード:098<br>売りたい<br>単界中の珍しいビールを輸入販売                      | : <mark>界中のビールを販売します</mark><br>しています。                   | ▶ 詳細を見る                |

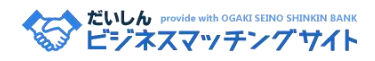

2-4. [ログイン画面]:地域・支店名を選択/パスワード入力してログインをクリックします。

ログイン

※だいしんビジネスマッチングサイトは大垣西濃信用金庫のサークル(だいしん経済クラブ・だいしん経営懇話会)会員でご登録された会員のみ ログインできます。会員で未登録の方は<u>登録フォーム</u>をご利用下さい。

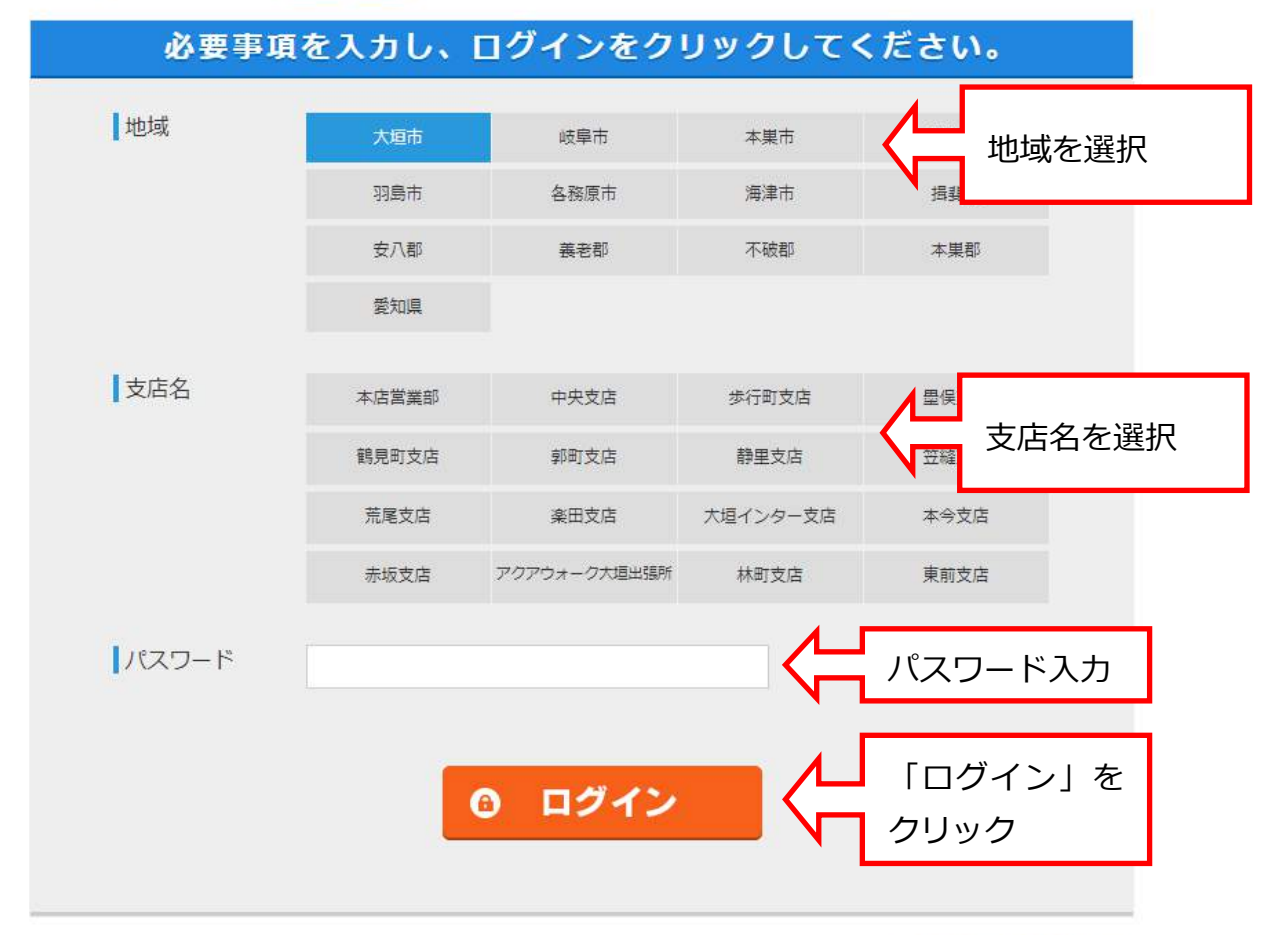

※パスワードを忘れた方

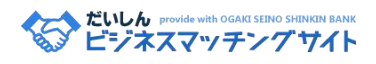

# 2-5. [案件詳細]:画面下部「商談のお問い合わせ」をクリック

| 案件コード: 7<br>売りたい | 案件名: 特殊ねじ・ボルトの製造                                                                                                    |              |
|------------------|----------------------------------------------------------------------------------------------------|--------------|
| 案件情報             |                                                                                                    |              |
| 案件名              | 特殊ねじ・ボルトの製造                                                                                                    | 4 ( <b>P</b> |
| カテゴリー            | 売りたい                                                                                                    |              |
| 掲載期間             | 2016/08/01 ~ 2016/12/31                                                                                                    |              |
| 案件詳細             | ねじ・ボルトの製造・加工をしている会社です。 特殊ねじ・特殊<br>ボルトの試作のご依頼を承ります。 ご要望をヒアリングした結<br>果、同じような形状、同じような目的のねじ・ボルトをサンプルと<br>して提示させていただくことも可能です。 また、弊社が在庫して<br>いるねじ・ボルトに切削加工などの加工を加えて提示することもで<br>きます。 詳細はお問い合わせください。 | • •          |
| 企業情報             |                                                                                                    |              |
| 企業名              | 古川工業所                                                                                                    |              |
| 業種 / 分類          | 製造業 / 金属製品                                                                                                    |              |
| 所在地              | 岐阜県養老郡養老町押越                                                                                                    |              |
|                  |                                                                                                    |              |
|                  |                                                                                                    |              |
|                  | 商談問い合わせ                                                                                                    |              |

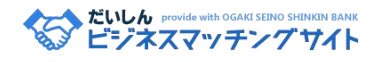

# 2-6. [商談のお問い合わせ]: 商談を申し込みたい旨の内容を入力して送信

| <u> </u>                         | 案件名:特殊ねじ・ボルトの製造<br>商談申し込み企業名:古川工業所<br>業種/分類:製造業/金属製品                                         |
|----------------------------------|----------------------------------------------------------------------------------------------|
|                                  |                                                                                              |
|                                  | 商談のお問い合わせ                                                                                    |
| 上記の案件に関す<br>をご入力の上送付<br>※項目は全て必須 | するお問い合わせや商談のお申し込みは、以下のフォームより必要事項<br>言してください。 後日、支店担当者よりご連絡差し上げます。<br>貢入力です。お間違えのないようご入力ください。 |
| 会社名                              | 株式会社システムアドバンス (取引支店名:本部)                                                                     |
| ご担当者氏名                           | 古川 真衣                                                                                        |
| ご担当者氏名(フリガナ)                     | フルカワ マイ                                                                                      |
| 電話番号                             | 058-216-1243                                                                                 |
| メールアドレス                          | mai@s-advance.com                                                                            |
| お問い合わせ項目                         | 商談申し込み ▼                                                                                     |
|                                  | 特殊ねじの製造について詳細を伺いたいので一度来社いただきたい。                                                              |
| 内容                               |                                                                                              |
|                                  |                                                                                              |

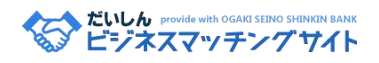

2-7. [入力内容の確認]:入力内容を確認して「送信する」をクリック

商談のお問い合わせ

| <b>1</b> 必要事項を入力 | 2 入力内容の確認 3 送信完了                |
|------------------|---------------------------------|
|                  | 商談申し込みフォーム                      |
| 以下の内容で間違         | いがなければ、「送信する」ボタンを押してください。       |
| 案件名              | 特殊ねじ・ボルトの製造                     |
| 登録企業名            | 古川工業所                           |
| カテゴリ             | 売りたい情報                          |
| 担当支店名            | 本店営業部                           |
| 申出企業名            | 株式会社システムアドバンス                   |
| 取引支店名            | 本部                              |
| ご担当者様氏名          | 古川 真衣                           |
| 電話番号             | 058-216-1240                    |
| email            | mai@s-advance.com               |
| お問い合わせ項目         | その他                             |
| 内容               | 特殊ねじの製造について詳細を伺いたいので一度来社いただきたい。 |
|                  | 送信する 前画面に戻る                     |

# 2-8. [送信完了]

商談のお問い合わせ

|                                     | 商談のお問い合わせフォーム                                             |
|-------------------------------------|-----------------------------------------------------------|
| 商談のお問い合わせ、                          | ありがとうございました。                                              |
| 商談のお問い合わせ;                          | < 一ルの送信を完了いたしました。                                         |
| ご記入されたお客様の                          | Dメールアドレスに受信確認の <mark>自動返信メール</mark> が送信されます。              |
| 商談の詳しい内容に関                          | Bしては、後日、大垣西濃信用金庫からご連絡差し上げます。                              |
| ※ご連絡を差し上げ。<br>当方より連絡がない<br>お願い致します。 | 6までにお時間をいただく場合がございます。<br>1場合には、大変お手数ですがお電話によりご連絡をいただきますよう |
|                                     |                                                           |

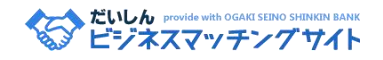

- 3. 登録情報を変更する
  - ◆主な流れ
  - ・マイページを開く
  - ・ログイン画面で支店名/パスワードによりログイン
  - ・変更したい項目を選択して、画面に沿って変更を行う

| 案件情報を登録したい       | 登録依頼        |
|------------------|-------------|
| 企業情報を変更したい       | 登録情報確認      |
| ログインパスワードの変更がしたい | ログインパスワード変更 |

- ◆画面イメージ
- 3-1.マイページを開く:画面右端の「マイページ」をクリック

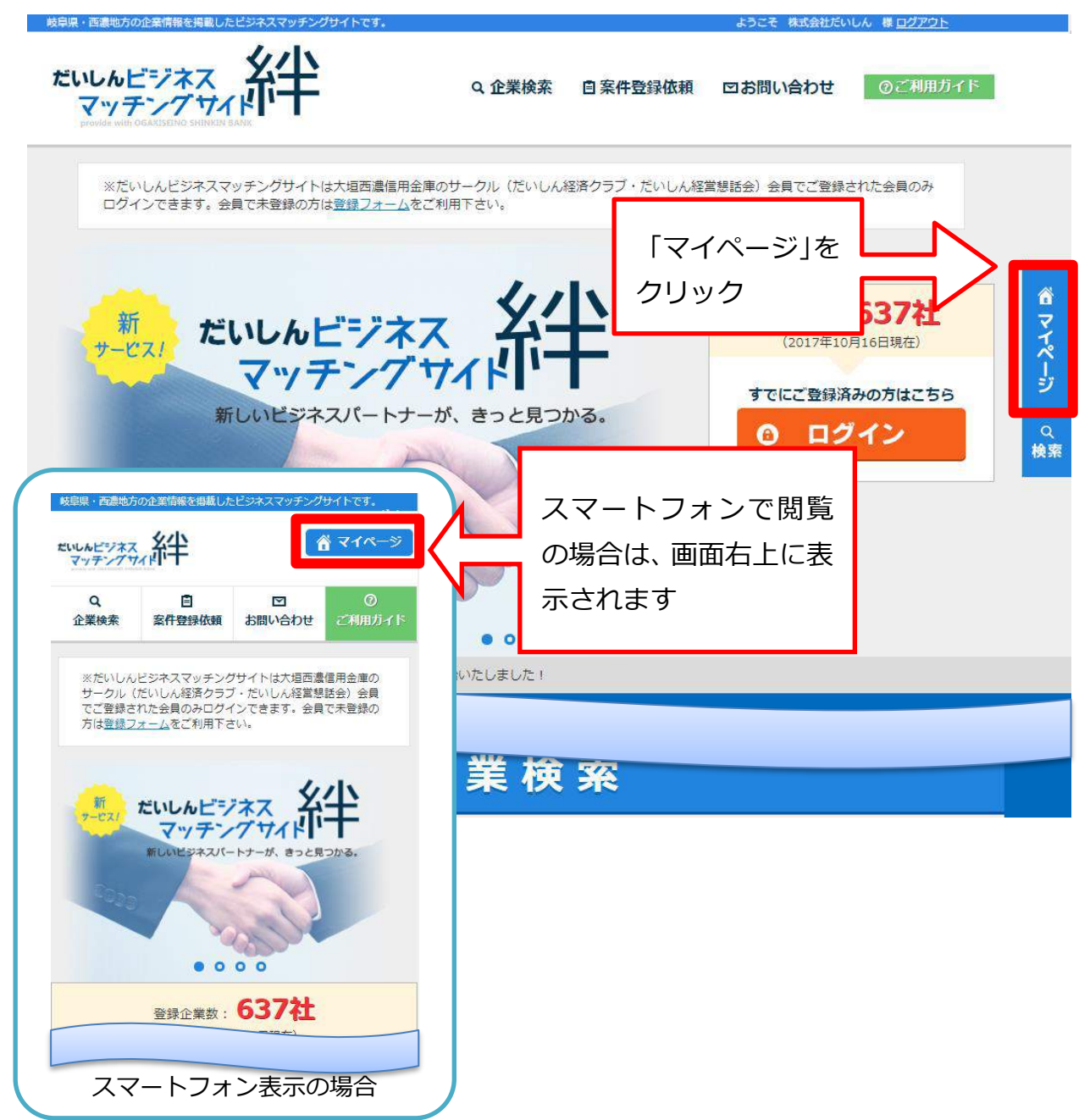

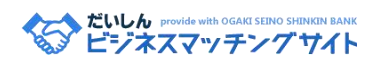

3-2. [ログイン画面]:支店名を選択/パスワード入力してログインをクリックします。 ※既にログイン済の場合は、自動で次の画面に移動します。

ログイン

※だいしんビジネスマッチングサイトは大垣西濃信用金庫のサークル(だいしん経済クラブ・だいしん経営懇話会)会員でご登録された会員のみ ログインできます。会員で未登録の方は<u>登録フォーム</u>をご利用下さい。

| 必要事項  | を入力し、 | ログインをク       | リックして・         | ください。      |       |
|-------|-------|--------------|----------------|------------|-------|
| 地域    | 大垣市   | 岐阜市          | 本巣市            | ↓ 地域を      | 選択    |
|       | 羽島市   | 各務原市         | 海津市            | 揖卦         |       |
|       | 安八郡   | 義老郡          | 不破郡            | 本巣郡        |       |
|       | 愛知県   |              |                |            |       |
| 支店名   | 十十世举动 | 中中专作         | 步行町支店          | ▲ 用点       |       |
|       | 龍貝町支店 | 小人文店         | 341回文店<br>語里支店 |            | を選択   |
|       | 荒尾支店  | 楽田支店         | 大垣インター支店       | 本今支店       |       |
|       | 赤坂支店  | アクアウォーク大垣出張所 | 林町支店           | 東前支店       |       |
| パスワード |       |              | <u> </u>       | パフロードみ     | +1    |
|       |       |              |                |            | //    |
|       |       |              |                | 「ログイン」     | を     |
|       |       | 0 4242       |                | クリック       |       |
|       |       |              |                |            |       |
|       |       |              |                | ※パフロードを亡わ: | te te |

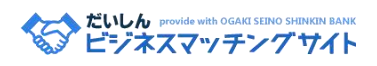

3-3. [マイページ]: 変更したい項目を選択

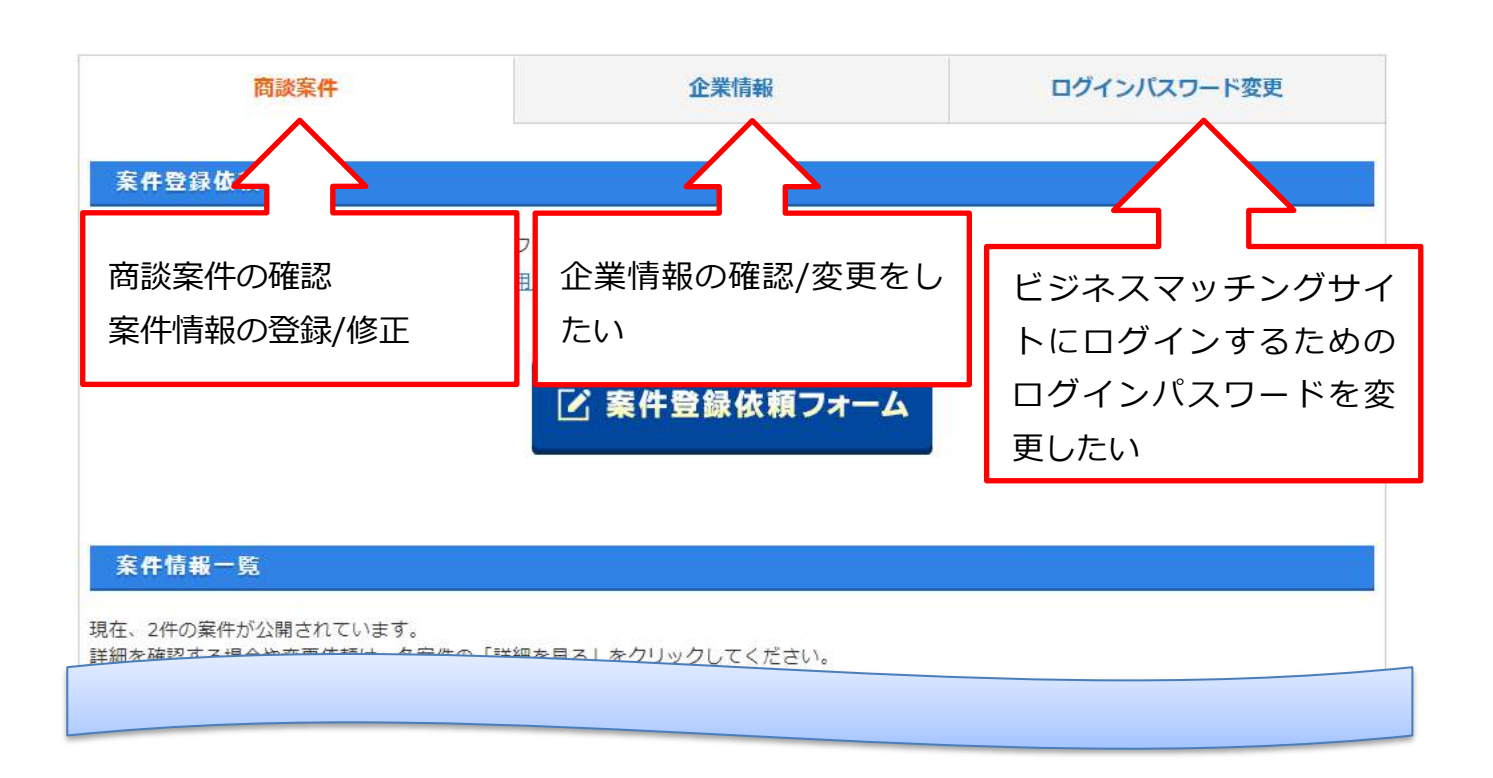

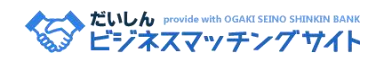

**商談案件**:新規の場合、「登録依頼フォーム」より、内容を送信してください。登録済の案件情報の確認及び変更依頼は、各案件の「詳細を見る」をクリックしてください

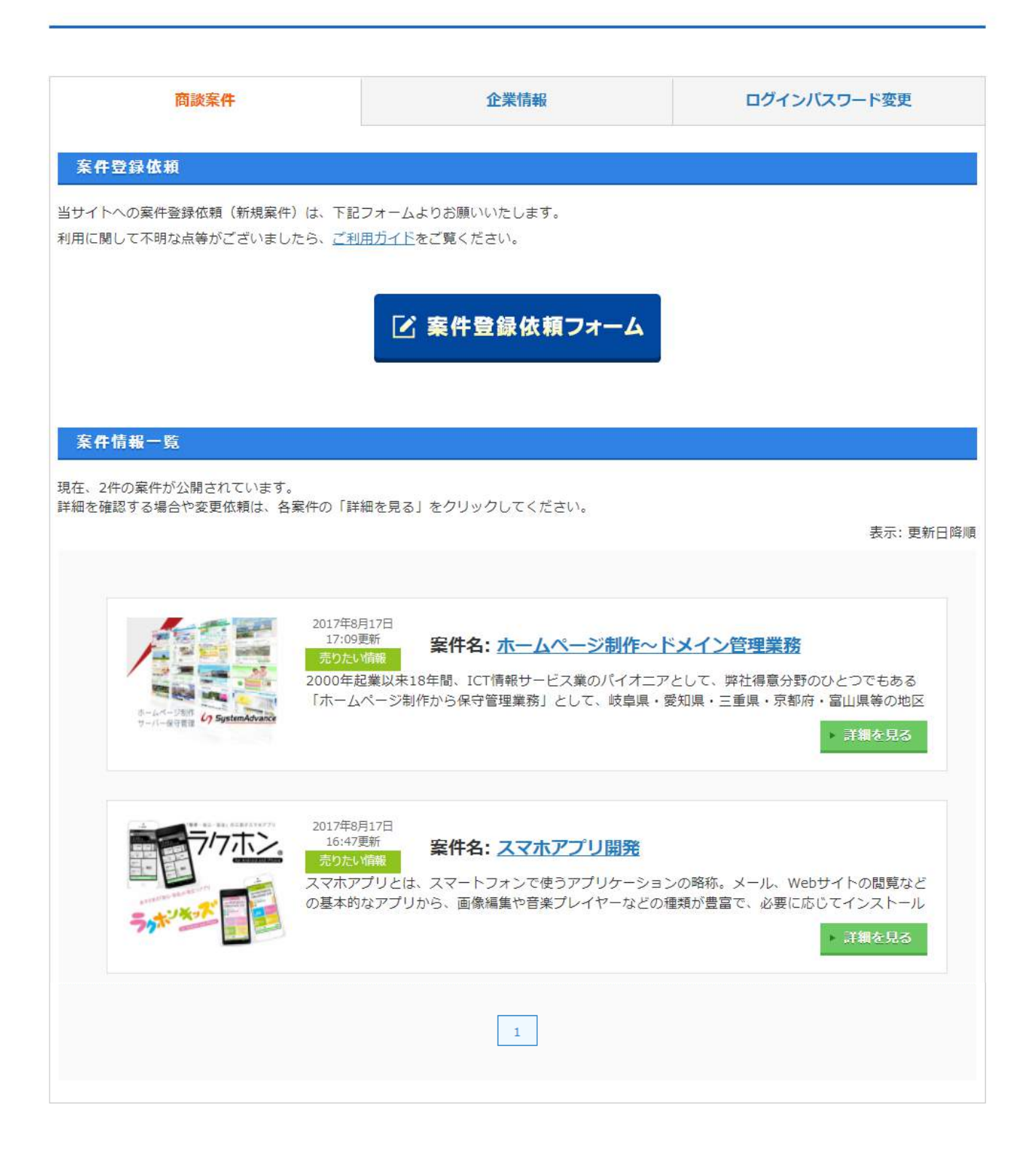

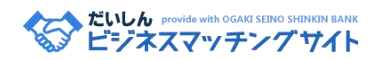

# **企業情報**:変更したい内容を入力し、画面下部の「送信」をクリック

| 商談案件       |                                       | 企業情報                                                                                                    | ログインバスワード変更                                                                                                    |  |
|------------|---------------------------------------|----------------------------------------------------------------------------------------------------|----------------------------------------------------------------------------------------------------|--|
| 企業情<br>「*」 | 朝報を更新される場合は、必要事項を記<br>印のある項目は、必須項目です。 | 」<br>、し、ページ下部の「送信」ボタンをクリックし <sup>、</sup>                                                                                                    | てください。                                                                                                    |  |
|            | 企業名                                   | (システムアド)<br>株式会社システム                                                                                                    | (ンス)<br>アドバンス                                                                                                    |  |
|            | 加入サークル                                | だいしん経営者想                                                                                                    | 話会                                                                                                    |  |
|            | 資本金                                   | 1000万円                                                                                                    |                                                                                                    |  |
|            | 創業年月日                                 | 2000年4月                                                                                                    |                                                                                                    |  |
|            | 業種(中分類)                               | 運輸・通信業(                                                                                                    | 通信)                                                                                                    |  |
|            | 代表者(役職)                               | 代表取締役                                                                                                    |                                                                                                    |  |
|            | 代表者                                   | 宇野 博幸(David.)                                                                                                    |                                                                                                    |  |
|            | 代表者によるPR                              | 私たち「システムアドバンス社」は、大垣市ソフトビアジ<br>ヤパンで起業し、医療系Webシステムの国内初の研究から<br>始まり、2014年12月24日(Xmas EVe)に岐阜市河渡に<br>拠点を移しICT情報サービス業のパイオニアとしての立ち<br>位置で、「ホームページ制作は、約700社の実績を持ち、<br>2016年Yahoo!検索大賞ローカルエリア岐阜県部門:大垣<br>西濃信用金庫様が受賞されました」「インターネットドメ<br>イン運用管理を約200社」「業務系システム開発やスマホ<br>アプリ開発(行政モデル:さかほぎラクホン)」「官次ド/ ▼ |                                                                                                    |  |
|            |                                       |                                                                                                    |                                                                                                    |  |
|            |                                       | ホームページ制作 ド.                                                                                                    | メイン運用管理                                                                                                    |  |
|            |                                       | 業務ソフト開発         ネ                                                                                                    | ットワーク構築                                                                                                    |  |
|            | 検索キーワード                               | 保守メンテナンス チ                                                                                                    | ラシ/名刺制作                                                                                                    |  |
|            |                                       | パソコン販売/指導 補調                                                                                                    | 助金サポート                                                                                                    |  |
|            |                                       | 検索にヒットしやすくするたい<br>他社には公開され                                                                                                    | めのキーワードです。<br>いません。                                                                                                    |  |
|            | 画像(※最大3枚)                             | ファイルを選択 選択され<br>ファイルを選択 選択され<br>ファイルを選択 選択され                                                                                                    | <sup>ICIVIE せん</sup> 画像を変更したい<br>ICIVIE せん<br>ICIVIE せん<br>ICIVIE TO<br>ICIVIE TO<br>ICIVIE<br>ICIVIE<br>ICI |  |
|            |                                       | 【注意事項<br>※画像形式: 「.gif」「.;<br>※会員名簿、企業詳細ページ                                                                                                    | )<br>jpg」「.png」<br>ジで表示されます。                                                                                                    |  |
|            | 取引支店名                                 | 瑞穂支店                                                                                                    |                                                                                                    |  |
|            |                                       | 送信リセット                                                                                                    | 編集後、「送信」をクリ<br>ックします                                                                                                    |  |

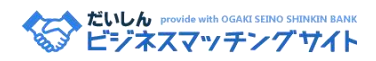

# **ログインパスワード変更**:パスワードを入力して、「送信」をクリック

|            | 商談案件                                     | 企業情                                         | 毂      | ログインパスワード変更          |
|------------|------------------------------------------|---------------------------------------------|--------|----------------------|
| ログイ<br>※パス | ンパスワードの変更を行います。確認の<br>マードは、「半角英数の混合」「8文字 | )為、2回入力してください。<br>以上32文字以内」で作成し <sup></sup> | てください。 |                      |
|            | 支店名                                      |                                             |        | 瑞穂支店                 |
|            | 現在のパスワード                                 |                                             |        |                      |
|            | 新しいパスワード                                 |                                             |        |                      |
|            | 新しいパスワード                                 | (確認)                                        |        |                      |
|            |                                          | 送信                                          | Utw    | 入力後、「送信」をクリ<br>ックします |

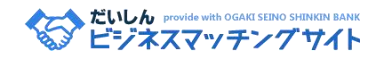

- 4. パスワードを忘れた場合
  - ◆主な流れ
    - ・[ログイン画面]にアクセスし、「パスワードを忘れた方」をクリック
    - ・メールアドレスを入力して、「送信」をクリック

※メールアドレスが分からない場合は、お問い合わせページをご利用ください。

- ・届いたメールを確認して、リンクを開く
- ・開いた画面に、メールに記載されていた認証コードを入力してパスワードを確認
- ◆画面イメージ
- 4-1. [ログイン画面]: 画面右下の「パスワードを忘れた方」をクリック

### ログイン

※だいしんビジネスマッチングサイトは大垣西濃信用金庫のサークル(だいしん経済クラブ・だいしん経営想話会)会員でご登録された会員のみ ログインできます。会員で未登録の方は<u>登録フォーム</u>をご利用下さい。

| 必要事項  | を入力し、 | ログインをク        | リックしてく   | ください。     |
|-------|-------|---------------|----------|-----------|
| 地域    | 大垣市   | 岐阜市           | 本巣市      | 瑞穂市       |
|       | 羽島市   | 各務原市          | 海津市      | 揖斐郡       |
|       | 安八郡   | 義老郡           | 不破郡      | 本巣郡       |
|       | 愛知県   |               |          |           |
| 支店名   | 本店営業部 | 中央支店          | 歩行町支店    | 墨侯支店      |
|       | 鶴見町支店 | 郭町支店          | 静里支店     | 笠縫支店      |
|       | 荒尾支店  | 楽田支店          | 大垣インター支店 | 本今支店      |
|       | 赤坂支店  | アクアウォーク大垣出張所  | 林町支店     | 東前支店      |
| パスワード |       |               |          |           |
|       |       | <b>◎ ログイン</b> |          | クリック<br>マ |
|       |       |               |          |           |

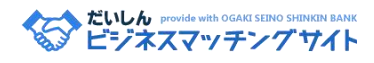

4-2. メールアドレスを入力して、「送信」をクリック

### ※メールアドレスが分からない場合は、お問い合わせページをご利用ください。

|                                                                                                    | × |  |
|----------------------------------------------------------------------------------------------------|---|--|
| パスワードを忘れた方                                                                                             |   |  |
| 下記フォームに登録メールアドレスを入力して「送信」をクリックすると、認証コード及び<br>パスワード確認用ページのURLが送信されます。<br>届いたメールをご確認の上、パスワードを確認してください。   |   |  |
| パスワードは、企業登録情報設定表に記載されています。紛失された場合は、各支店担当者<br>までお問い合わせください。また、 <u>お問い合わせ</u> ページからのお問い合わせも受付しており<br>ます。 |   |  |
| メールアドレス                                                                                                |   |  |
| 送信                                                                                                    |   |  |

4-3.入力したメールアドレスに、以下のようなメールが届くので、リンクをクリック(開く) ※以下は、画面に表示されるものではなく、メールの文例です。

| 差出人: <u>s1531016@facetoface.ne.jp</u><br>件 名:パスワード確認用認証コード【 だいしんビジネスマッチングサイト 】<br>宛 先: <u>test@example.com</u> |                                   |  |  |  |  |
|----------------------------------------------------------------------------------------------------|-----------------------------------|--|--|--|--|
| 認証コード: 123456<br>認証コードの有効期間は、発行より 24 時間です。                                                                     |                                   |  |  |  |  |
| https://www.ogakiseino-shinkin.jp/osm/login/conf                                                               | irm.php?code=015054a65dgad2fg4    |  |  |  |  |
| [email] <u>test@example.com</u>                                                                                | -<br>リンクをクリックして、ブラウザ等<br>で開いてください |  |  |  |  |
| 送信日時:2017/04/11(Tue)14:47:46                                                                                   |                                   |  |  |  |  |
| 大垣西濃信用金庫<br>事業支援部 地域振興課<br>〒503-0828<br>岐阜県大垣市恵比寿町1丁目1<br><u>TEL: (0584)-75-6148</u>                           |                                   |  |  |  |  |

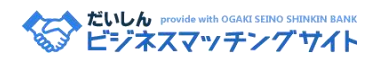

4-4. [認証コード入力]: メールに記載されていた「認証コード」を入力して確認をクリック

認証コード入力

×

メールに記載されている認証コードを入力して「確認」をクリックしてください。

| 認証コード |   |   |  |
|-------|---|---|--|
|       | 確 | 認 |  |

4-5. [パスワード確認]: 正しい認証コードが入力されると、パスワードが表示されるので、 確認したら画面右上の「×」で閉じて、ログインを行う

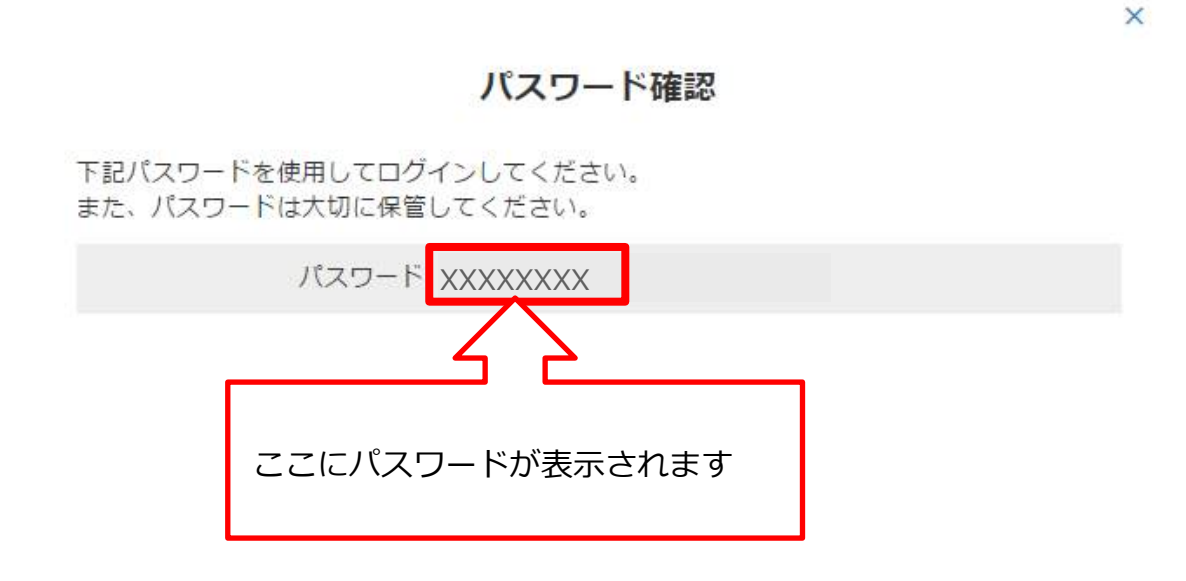